## 無法在網路芳鄰看見對方電腦

- 步步驟一:請先找一台電腦然後將網路線從電腦的網路埠連接到 P-334WT 的 LAN 埠
- 步驟二:請確定 P-334WT 的燈號顯示皆正常(PWR/SYS 恆亮綠燈及 LAN 亮橘燈或綠燈)
- 步驟三:開啓您的網頁瀏覽器(Internet Explore)→請在網址輸入"192.168.1.1"→

會出現步驟四的圖❶畫面

| 🕲 l-ā · 🔘 · 💌 💈 🎸         | 🔎 搜尋 🤺 我的最愛 | 🜒 媒體 🥝 | 🔗 · 🎍 | W |
|---------------------------|-------------|--------|-------|---|
| 網址 D 🙋 http://192.168.1.1 |             |        |       |   |

步驟四:預設登入密碼為"1234",如果沒有更改過請直接按下"登入(Login)"→進入圖2的畫面

| Drest                                             | Ine 33 AWT                 |                     |
|---------------------------------------------------|----------------------------|---------------------|
| W.D.W.F                                           | 國由國政性介面                    |                     |
| 输入量的空域3                                           | 部モーザ "Login" (敏入)          | 輸入預設密碼 <b>"1234</b> |
| 3 BH                                              |                            |                     |
|                                                   | 100.2 <b>第</b> 末年。 - 中庸亚特) |                     |
| 作業系统局woodpass XP至目升最近<br>Javascript和ActiveX長期現設定。 | isez • 論問的Internet Expl    | larer 1 Bi          |
|                                                   | 10.00                      |                     |

此時會要求您變更密碼,您可以變更登入的密碼,變更後請點選"套用(Apply)",

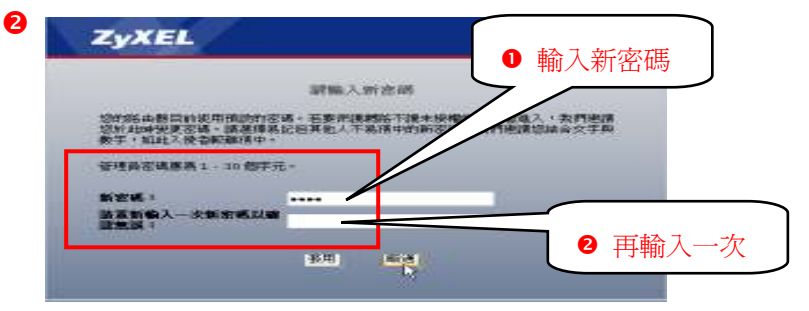

如不變更請直接點選"略過(Ignore)"

步驟五:進入"精靈或進階模式選單"畫面,請選取"進入進階模式(Go to Advanced Setup)"

|                       | 靜遷取精靈或進階模式                                      |
|-----------------------|-------------------------------------------------|
| 設定精靈將會引導炮<br>作基本設定的改變 | 8選擇最常見的設定。如果您是第一次設定您的路由器或是您需要<br>• 我們建議您使用這個模式。 |
| 如果您需要使用不管             | 回括在精靈模式中的進階功能,請使用進階模式。                          |
| 進入情靈快式(加之<br>進入進階模式   | 前已經完成機靈設定)                                      |
|                       | 結束                                              |

## 步驟六:進入 P-334WT 設定主頁面

| <ul> <li>単位のからた2,X22.7/<br/>数次日 16時日 初め(1)</li> <li>(2) トーモー (1)</li> </ul> | 1990 - 1990 - 19900 - 19900 - 1990 - 1990 - 1990 -  | Housed Internet Explorer<br>B<br>Arriage - Chi - Chi - Chi - Chi - Chi - Chi - Chi - Chi - Chi - Chi - Chi - Chi - Chi - Chi - Chi - Chi - Chi -                               | - M R HE RIDGE ALLE                                          | RAS DEMA     |
|-----------------------------------------------------------------------------|----------------------------------------------------------------------------------------------------|----------------------------------------------------------------------------------------------------|--------------------------------------------------------------|--------------|
| 2011-025 A Les 2102 109 1 13                                                | in the later of the later of th | 1000 C 10 19 10                                                                                                    | - W 10 and Colors City                                       | g une ag une |
| 7.751                                                                       | (                                                                                                    |                                                                                                    |                                                              |              |
| ZyAEL                                                                       |                                                                                                    |                                                                                                    | 網書: <mark>中文</mark>                                          | র প্রভাগ     |
| Anne                                                                        | > 秋 <u>期</u>                                                                                                    |                                                                                                    |                                                              | 20000000     |
| Prestige 33+WT                                                              | ****                                                                                                    |                                                                                                    | ANNE                                                         |              |
| n 888<br>n 天文性<br>n 石柱<br>n 新建                                              | <ul> <li>単純名類</li> <li>製糖制本:</li> <li>WAN 道田</li> <li>中 七社:</li> <li>- 마 七社:</li> <li>- 마 七社:</li> <li>- 마 七社:</li> <li>- 마 石地:</li> <li>- 마 石地:</li> <li>- 마 石地:</li> <li>- 마 石地:</li> <li>- 마 石地:</li> <li>- 마 石地:</li> <li>- 마 石地:</li> <li>- 中 石地:</li> <li>- 中 石地:</li> <li>- 中 石地:</li> <li>- 中 石地:</li> <li>- 中 石地:</li> <li>- 中 石地:</li> <li>- 中 石地:</li> <li>- 中 石地:</li> <li>- 中 石地:</li> <li>- 中 石地:</li> <li>- 中 石地:</li> <li>- 中 石地:</li> <li>- 中 石地:</li> <li>- 中 石地:</li> <li>- 中 石地:</li> <li>- 中 石地:</li> <li>- 中 石地:</li> <li> 中 石地:</li> <li></li></ul>                                                                                                    | P-334WT<br>V3 40C9V40 1 10/05/2005<br>172.04.68.20<br>295.255.255.0<br>Clent<br>192.168.11<br>295.255.255.0<br>Berver<br>2yVEL<br>5<br>5<br>1000000000000000000000000000000000 | 系統智動時間: 0:09:27<br>目前日間の時間: 2000-1-1/019<br>糸板宮原:<br>- たい後期: | 24           |
|                                                                             |                                                                                                    | 87.9E                                                                                                    |                                                              |              |
|                                                                             | A LE LE LE LE LE LE LE LE LE LE LE LE LE                                                                                                    | 6 3074<br>6 3074                                                                                                    | 1000/7                                                       | ui<br>ui     |
|                                                                             | Messegel Ready                                                                                                    |                                                                                                    |                                                              |              |
| () 预跌                                                                       |                                                                                                    |                                                                                                    |                                                              | 受自病内部制度      |

步驟七:請選擇網路→區域網路→進階

| 🗿 – Helcone is 2,000. Postige 316WT (P-314WT) – - Hacosoft Internet Explorer 🖉 🗖 👩                                     |
|----------------------------------------------------------------------------------------------------|
| · · · · · · · · · · · · · · · · · · ·                                                                                  |
| GA · O · N C / Date + Sector O G · D · - M C State + Date + Sector O C · D · - M C C C · C · C · C · C · C · C · C · C |
| 🕸 😳 🥘 kay 2102 (88.1.1./p.B) e. kau                                                                                    |
| ZyXEL 885 - PX 9 97 97 97 97 97 97 97 97 97 97 97 97 9                                                                 |
| * #E > # M & M & M & M & M & M & M & M & M & M                                                                         |
| ❸ 設定成功時,會在下方出現 Configuration updated successfully                                                                      |
| Hersone Configuration updated successfully                                                                             |
| ① 无法                                                                                                    |

**注意**:若您做完此設定,在網路芳鄰還是無法看見對方電腦,請您再次確定您電腦端的設定是否 正確。